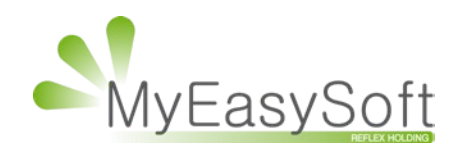

## anuel d'utilisation MyEasyOptic :

Modifications des paramètres du navigateur pour écrans tactiles sous Windows

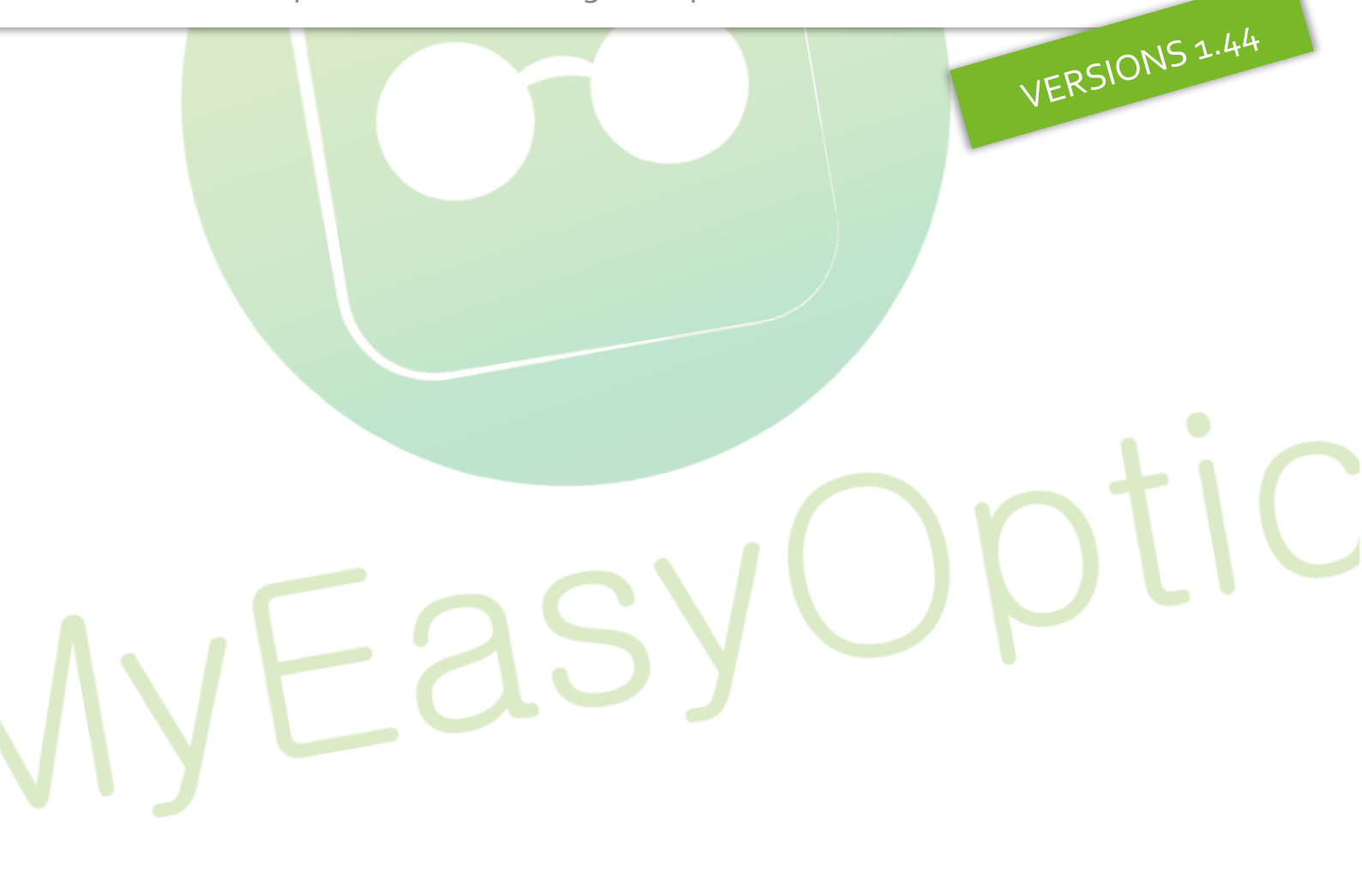

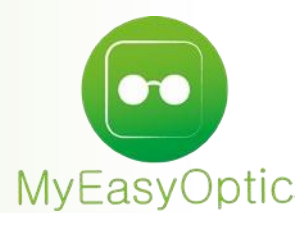

## Manuel d'utilisation : Modifications des paramètres du navigateur pour écrans tactiles sous Windows

Google Chrome :

- o Utiliser le lien suivant pour accéder directement au paramètre concerné : chrome://flags/#touch-events
- o Il faut passer la valeur à "enabled" et accepter le redémarrage du navigateur.

## Touch Events API Force Touch Events API feature detection to always be enabled or disabled, or to be enabled Disabled v when a touchscreen is detected on startup (Automatic). - Mac, Windows, Linux, Chrome OS #touch-events Mozilla Firefox : Aller dans la configuration du navigateur en tapant dans la barre d'adresse : about:config 0 Accepter en cliquant sur le bouton « Je prends le risque » 0 Attention, danger ! La modification de ces préférences avancées peut être dommageable pour la stabilité, la sécurité et les performances de cette application. Ne continuez que si vous savez ce que vous faites. Afficher cet avertissement la prochaine fois Je prends le risque Chercher le paramètre "dom.w3c\_touch\_events.legacy\_apis.enabled" 0 Changer la valeur à "true" en double cliquant sur la ligne 0 Nom de l'option Statut Type Valeur dom.w3c\_touch\_events.legacy\_apis.enabled par défaut booléen false

• Recharger la page de l'application Signature semble suffire.

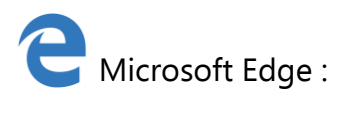

• Aller dans la configuration du navigateur en tapant dans la barre d'adresse: *about:flags* 

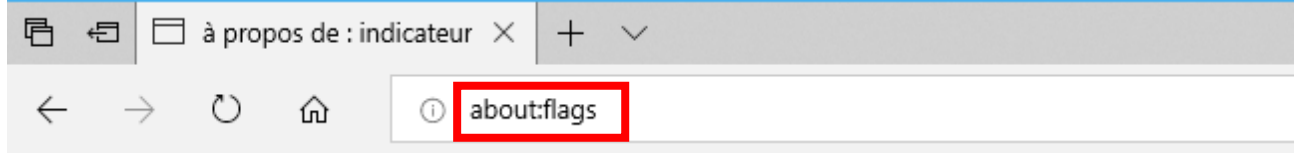

- Chercher le paramètre "Activer les événements tactiles"
- Changer la valeur pour mettre "**Toujours activé**".

Activer les événements tactiles

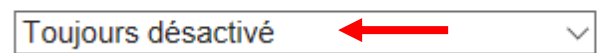

• Redémarrer le navigateur.

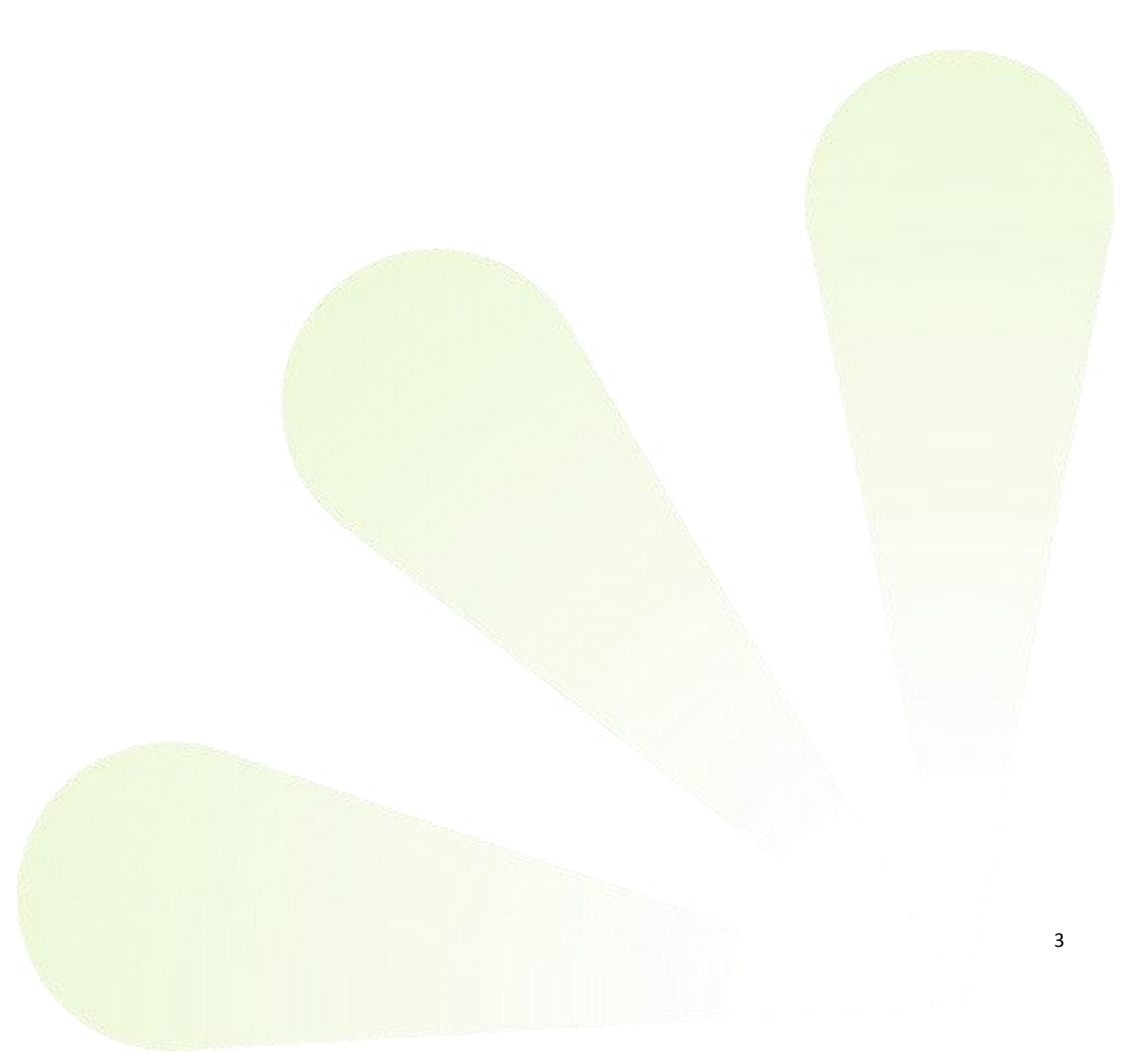